# PCで作業中にスマホの画面を確認する

2024/8/5

PCで作業しながら、その画面でスマホでどのように見えるか確認することができます。

# 1. Windowsで Google Chrome の場合

編集中に右クリック⇒ー番下の「検証」を押下します。

| 町内会                     |                                                                                                    |                  |                                                                        | 管理機能 🕶 システ    | ム管理者▼                                                       | DevTools is now available in Japanese!                                                                                                    |
|-------------------------|----------------------------------------------------------------------------------------------------|------------------|------------------------------------------------------------------------|---------------|-------------------------------------------------------------|----------------------------------------------------------------------------------------------------|
| 时内会                     | <u></u>                                                                                                 |                  |                                                                        | 固定記事) 𝔗 ∧ ∨ ✿ |                                                             | Always match Chrome's language Switch DevT<br>in the Elements Console Sources<br><pre>clooUTYPE html&gt;<br/><html lans="ia"><br/><html lans="ia"><br/><html <="" html="" lans="ia"><br/>&lt;html lans="ia"&lt;/html lans="ia"&lt;/html lans="i&lt;/td&gt;</html></html></pre> |
| - <i>©</i> ~ ~ <b>‡</b> | ようこそ                                                                                                    |                  | 固定記事 🔗 🗛 🗸                                                             |               | <pre><stript m="" strip<="" stript="" td=""></stript></pre> |                                                                                                    |
| יד +                    | わがまちのホームページ                                                                                             |                  |                                                                        |               |                                                             | <br>                                                                                                    |
| ±+                      | 00違合司内会は、<br>00西町一丁目~00西町六丁目<br>00東町一丁目~00東町四丁目<br>00町です。                                               |                  |                                                                        |               |                                                             |                                                                                                    |
| 2<br>2                  | 町内の世帯数は約□□□世帯で、小学校・中学校、病院、スーパーなど日常生活には事欠かないだけの施設<br>がそろっています。<br>その一方で、緑も多く潤いのある生活空間が確保されています!<br>23 編集 |                  |                                                                        |               |                                                             | html body.home.<br>Styles Computed Layout Event Listeners<br>Filter                                                                                                    |
| 知らせ                     |                                                                                                    |                  |                                                                        |               |                                                             | element.style { } body {                                                                                                    |
| 知らせ                     | まちの歴史 固定                                                                                                | 記事 🔗 🗸 🗢 🌣       | まちの主要施設                                                                | 固定記事 🔗 🗛 🗸    | 2                                                           | <pre>background-color:#ffffff; } body {</pre>                                                                                                    |
| 2 <b>+</b>              | ○○町という名前は、江戸時代<br>の有力者であった○○家にちな<br>けられたと言われています。<br>長らく住宅地として栄えてきま                                     | この地<br>いで付<br>した | <ul> <li>○○保育園</li> <li>○○幼稚園</li> <li>○○小学校</li> <li>○○中学校</li> </ul> |               |                                                             | background-color:— ☐#fff;<br>color: ■ #212529;<br>font-family: Raleway, sans-serif;<br>font-wight: 400;<br>line-height: 400;<br>imargin: ▶0;<br>text-align: left;<br>}                                                                                                    |
|                         | が、最近では少しずつお店やオ<br>なども増えてきました。                                                                           | 777              | ●○○公民館<br>●○○公園                                                        |               |                                                             | <pre>*, :after, :before {     box-sizing: border-box; }</pre>                                                                                                    |

画面の右側に下図のプラグラミングのようなものが表示されます。 ※設定によっては表示される場所が画面下などに変わる場合もあります。

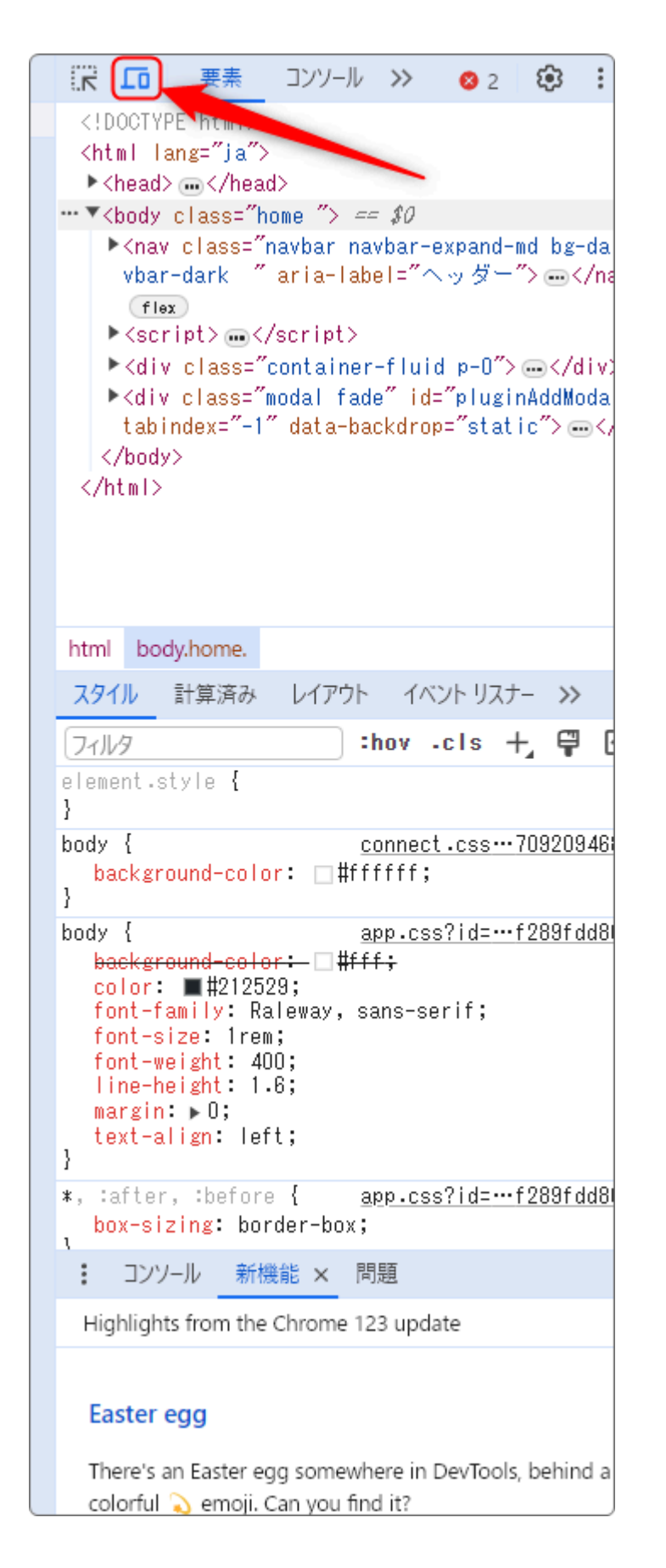

この左上にある <sup>66</sup>を押下し ます。

#### 左側の画面が変わります。 ① の「レスポンシブ 」」の ▼を 押下するといろいろなサイズ Dimensions: Responsive V 400 × 775 100% ▼ No throttling ▼ のスマホ画面の大きさが選択 できます。 学習デモサイト〇〇町内会 Dimensions: Responsive 🔻 400 固定記事 🔗 🗛 🗸 🌣 ●●町肉会 1 mm Responsive Ľ ようこそ 固定記事 🛷 🗛 🗸 🌣 iPhone SE iPhone XR わがまちのホームペー iPhone 12 Pro ミジ iPhone 14 Pro Max 00連合町内会は、 Pixel 7 ○西町一丁目~○○西町六丁目 東町一丁目~00東町四丁目 Samsung Galaxy S8+ **○○町**です. Samsung Galaxy S20 Ultra 町内の世帯数は約□□□世帯で、小学校・中 iPad Mini 学校、病院、スーパーなど日常生活には事欠 かないだけの施設がそろっています。 iPad Air その一方で、緑も多く潤いのある生活空間が 確保されています! iPad Pro Ľ Surface Pro 7 Surface Duo まちの歴史 固定記事 🔗 🗛 🗸 🌣 Galaxy Fold は、 この画面でスクロールしながらスマホでの見 Asus Zenbook Fold え方を確認することができます。 Samsung Galaxy A51/71 Nest Hub Nest Hub Max Edit... カルよいにいの加設がそ

ここが「レスポンシブ ▼」のままだと、③ の の部分を掴んで左右に動かすと左の画面の幅が変わります。

PC→タブレット→スマホとどのように画面が変わるかを確認することができます。

もしここで① が表示されない場合は、再度右側の画面の <sup>12</sup>を押下してみてください。

② で画面を横表示にすることができます。
 ※②がない場合もあります。

この状態でメニューやリンクなど押下することも可能です。画面に少しぼやけた 感じののが表示されており、これがカーソルになります。

元の画面に戻るには、「Ctrl」と「Shift」と「i(アイ)」を同時に押下します。

以上で、PCでの編集作業をしながらスマホの画面を確認することができます。

#### 💡 注意

右側の部分は、 「」以外触らないようにしてください。

# 2. Windows で Windows Edge の場合

## 編集中に右クリック⇒ー番下の「開発者ツールで調査する」を押下します。 もしくは、「Ctrl」と「Shift」と「i(アイ)」を同時に押下します。

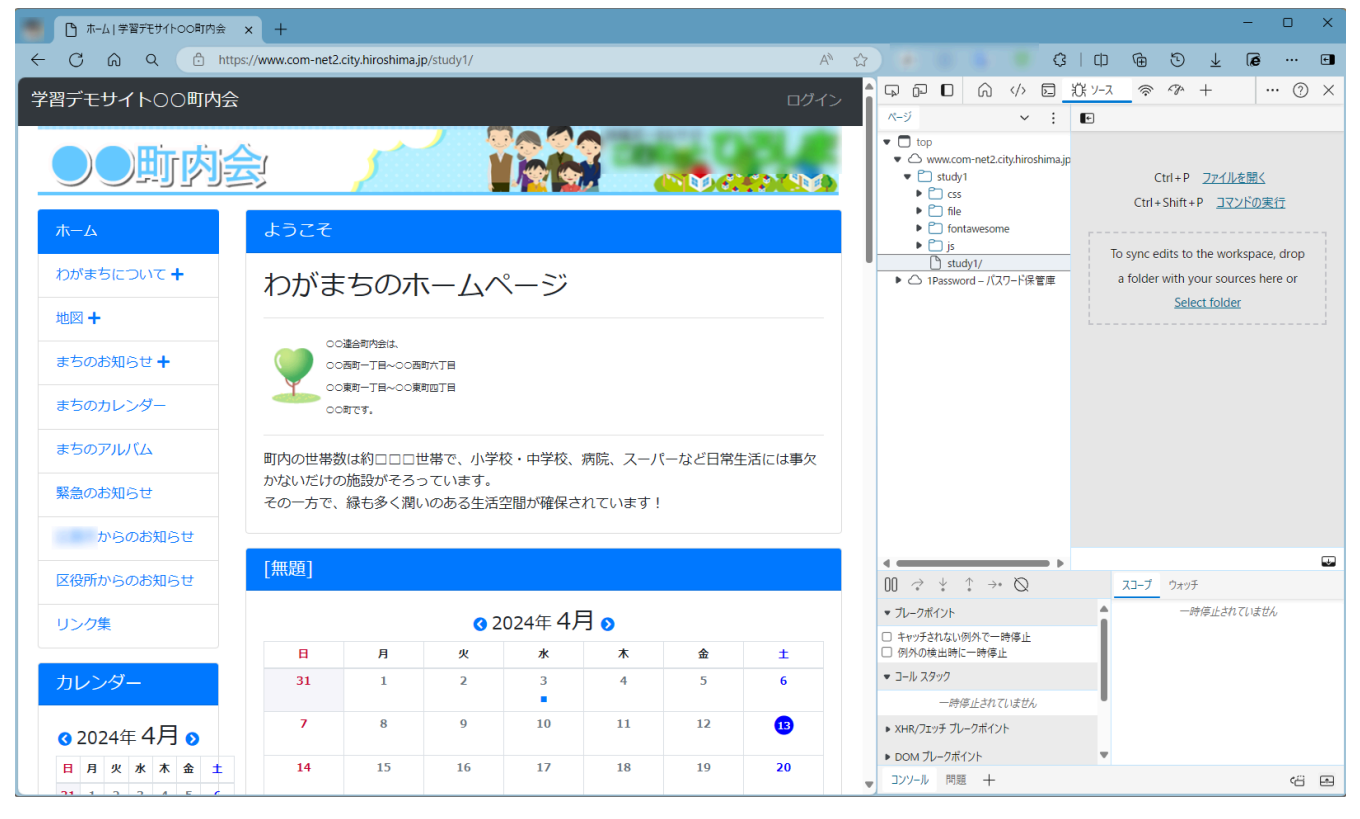

# 画面の右側に下図のプラグラミングのようなものが表示されます。 ※設定によっては表示される場所が画面下などに変わる場合もあります。

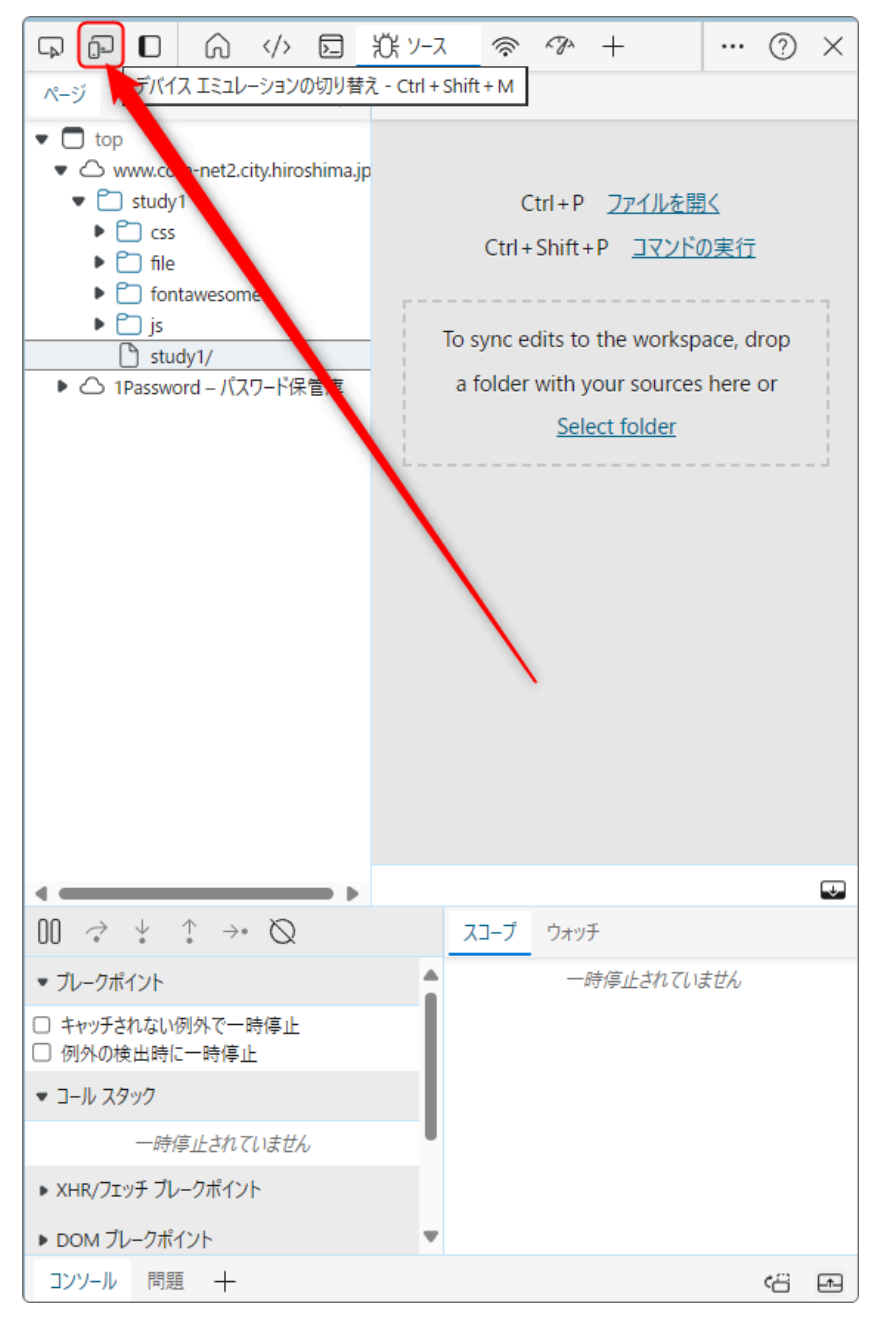

この左上にある 一を押 下します。 「デバイスエミュレーション の切替」と表示されていま す。

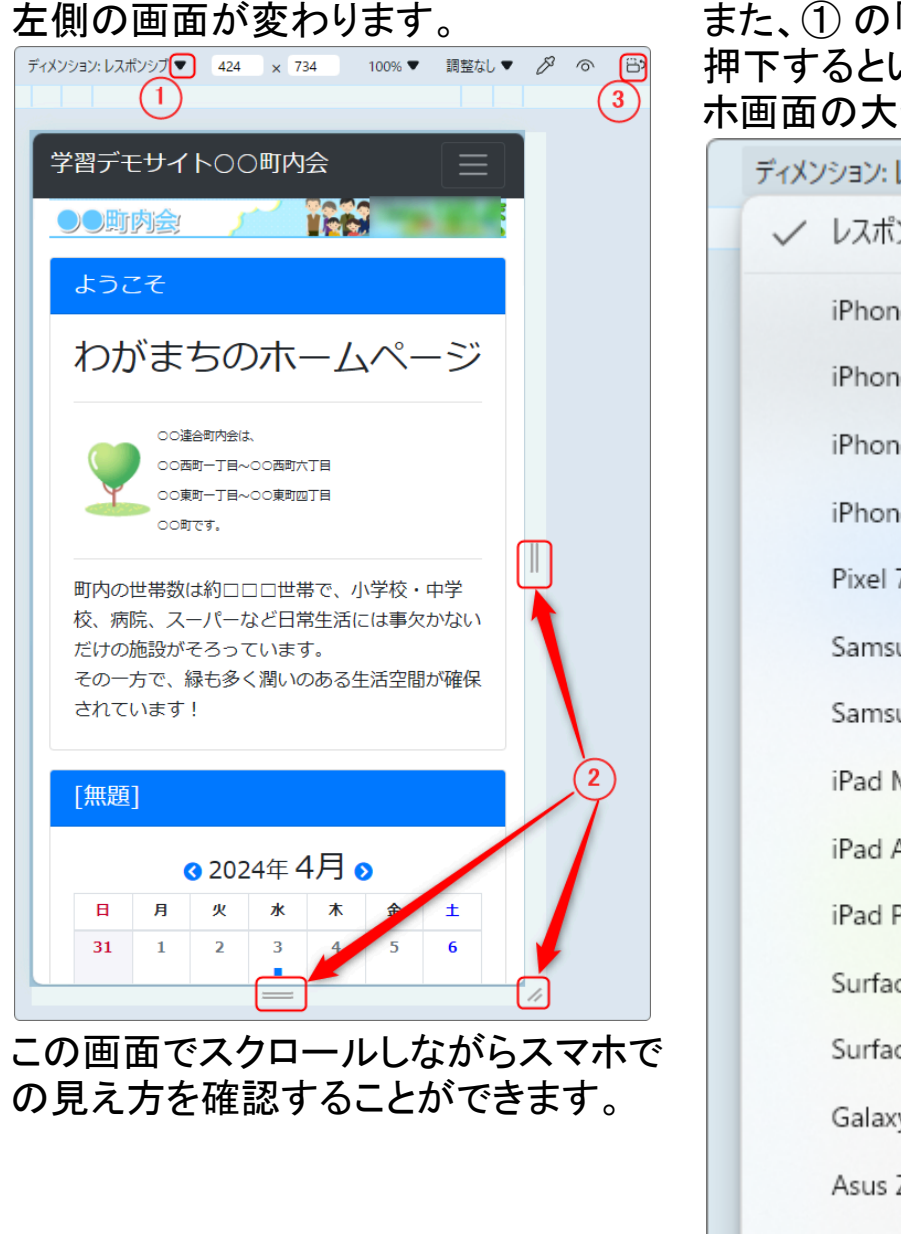

### また、① の「レスポンシブ ▼」の ▼を 押下するといろいろなサイズのスマ 木画面の大きさが選択できます。

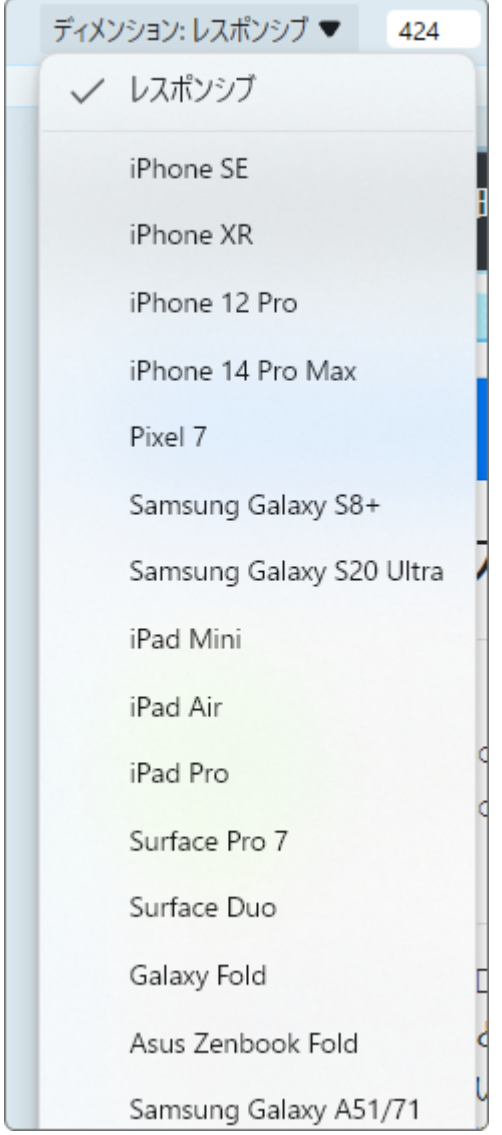

②ののの部分を掴んで動かすと画面の大きさを変えることができます。

ここから、PC→タブレット→スマホとどのように画面が変わるかを確認すること ができます。 もしここで① が表示されない場合は、再度右側の画面の Perを押下してみてください。

③で画面を横表示にすることができます。

この状態でメニューやリンクなど押下することも可能です。画面に少しぼやけた 感じの●が表示されており、これがカーソルになります。

元の画面に戻るには、「Ctrl」と「Shift」と「i(アイ)」を同時に押下します。

以上で、PCでの編集作業をしながらスマホの画面を確認することができます。

#### 💡 注意

右側の部分は、 🖳 以外触らないようにしてください。